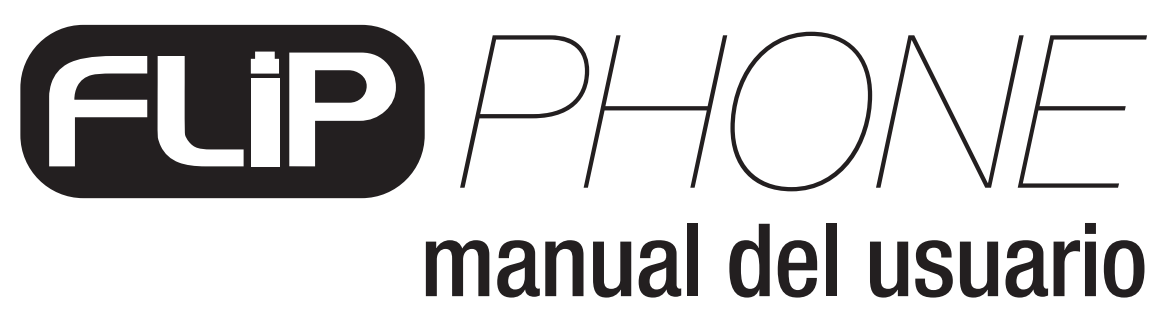

Version 1.1

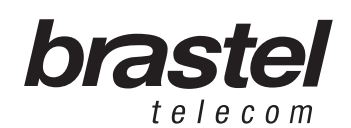

# <image><section-header><text>

| KIT FLIP                 | 5  |
|--------------------------|----|
| ESPECIFICACIÓN           | 5  |
| CONFIGURANDO EL TERMINAL | 6  |
| FUNCIONES DEL TERMINAL   | 9  |
| ANEXO I                  | 12 |
| ANEXO II                 | 16 |
| ANEXO III                | 17 |

# **CONTENIDO DEL KIT DE INSTALACIÓN**

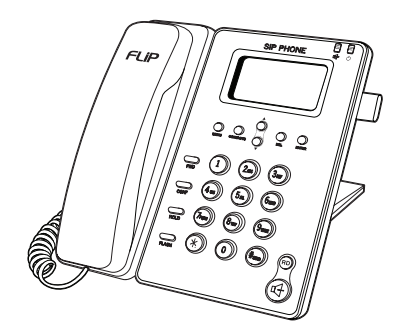

Terminal FLIP Phone

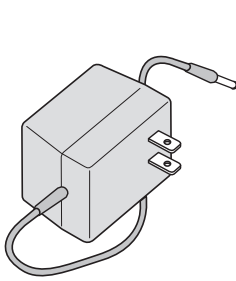

Fuente de energía eléctrica AC/DC

Cable de Red

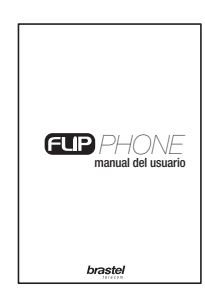

Manual del Usuario

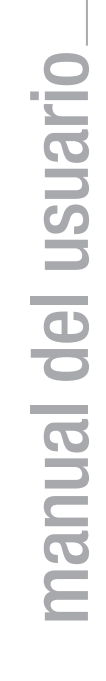

**ESPECIFICACIÓN** 

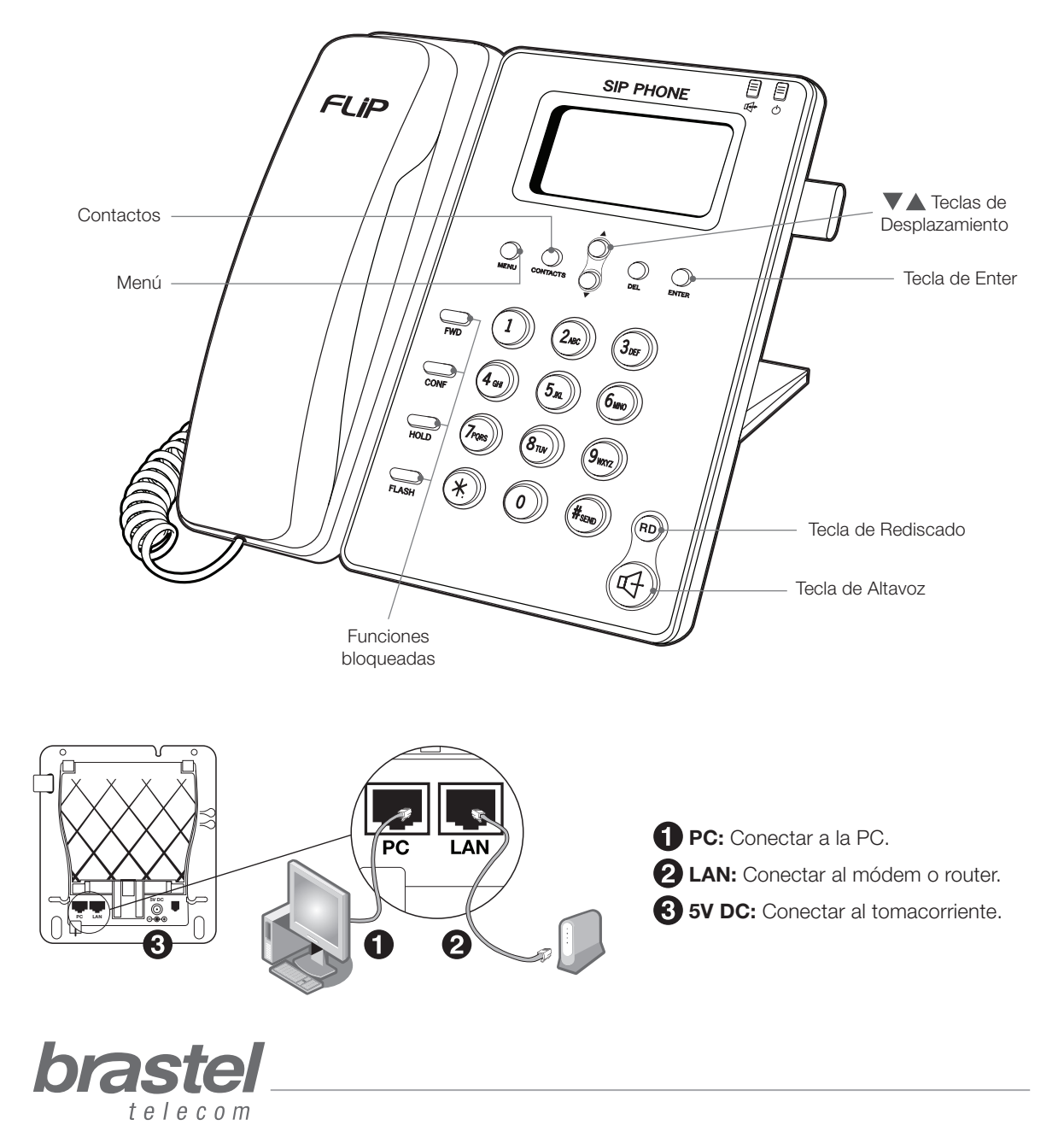

# **INSTALACIÓN DEL FLIP PHONE**

La instalación del FLIP Phone dependerá de los aparatos instalados para la conexión de Internet o cómo estén configurados los datos de la proveedora (nombre de usuario y contraseña).

El PPPoE (autenticación del usuario para la conexión a Internet) deberá ser configurado en el router o módem-router. Para ésto son necesarios el nombre de usuario y contraseña que fueron proporcionados por la proveedora de Internet. Si no posee un módem-router, haga la configuración del PPoE en el FLIP Phone (ver página 8/Network).

AtenCIÓN: Para la configuración del PPPoE desde el propio teléfono FLIP, el nombre de usuario y contraseña deberá tener como máximo 32 caracteres. Si tuviese más de 32 caracteres , será necesario hacer la configuración a través de su navegador de Internet. Vea el procedimiento en el ANEXO I - pág. 12.

Después de instalar el FLIP Phone, espere un minuto para que éste se estabilice.

Si su Módem-router estuviese configurado, la pantalla del teléfono mostrará el mensaje <Brastel-FLIP>.

En caso su módem-router no estuviese configurado, al conectar el teléfono FLIP al tomacorriente se mostrará el mensaje no service. Una vez hecha la configuración aparecerá <Brastel-FLIP>.

Verifique su caso e instale el FLIP Phone como se indica a continuación.

## Caso A: Módem ADSL con router incorporado

ANTES

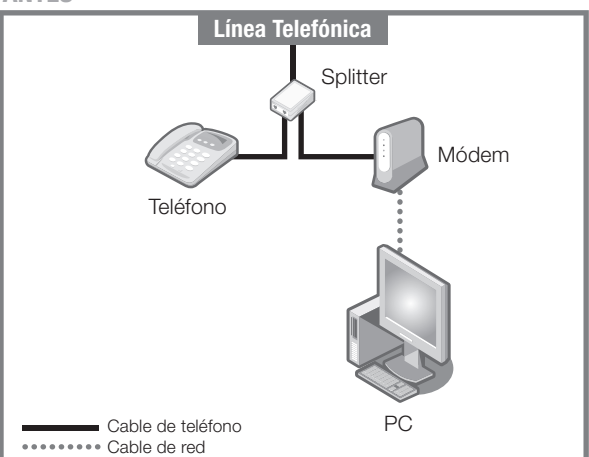

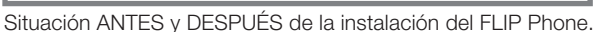

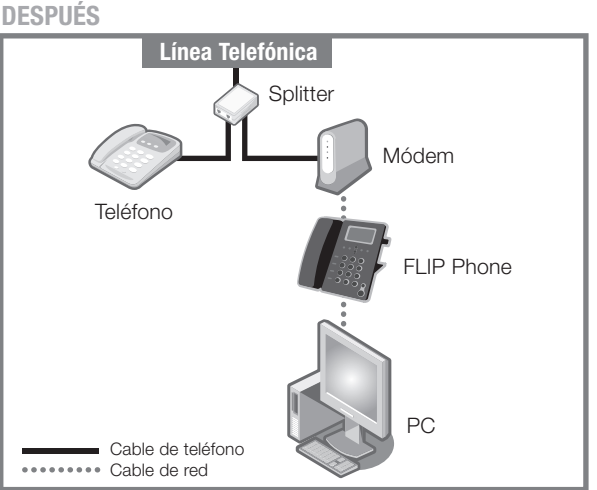

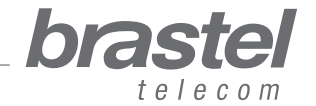

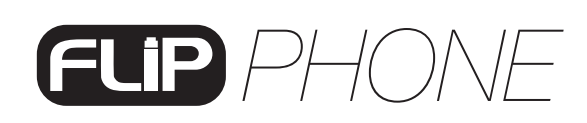

#### Caso B: Módem ADSL + router

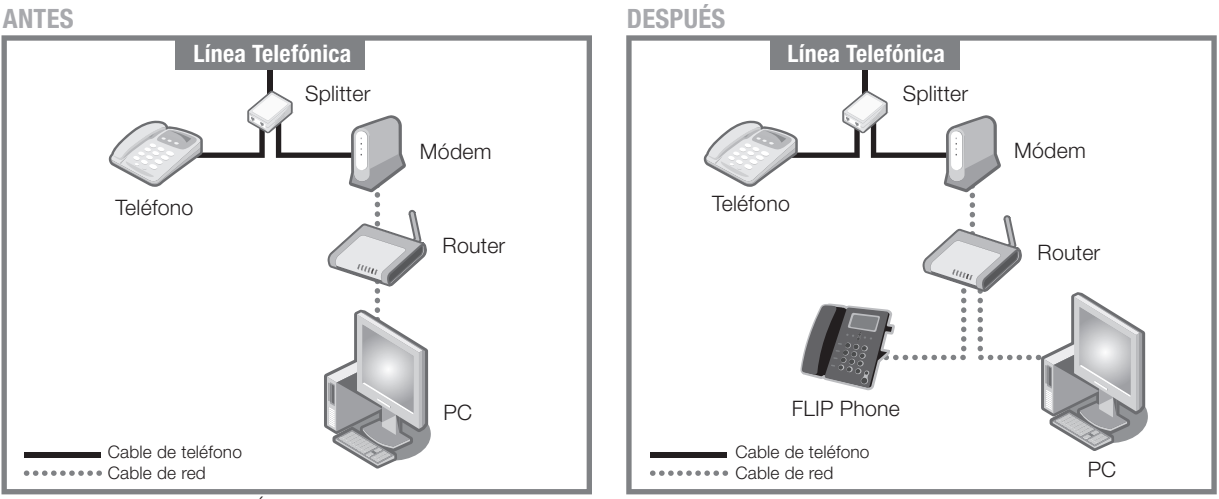

Situación ANTES y DESPUÉS de la instalación del FLIP Phone.

#### Caso C: Conexión de fibra óptica/hikari + Módem (con router incorporado)

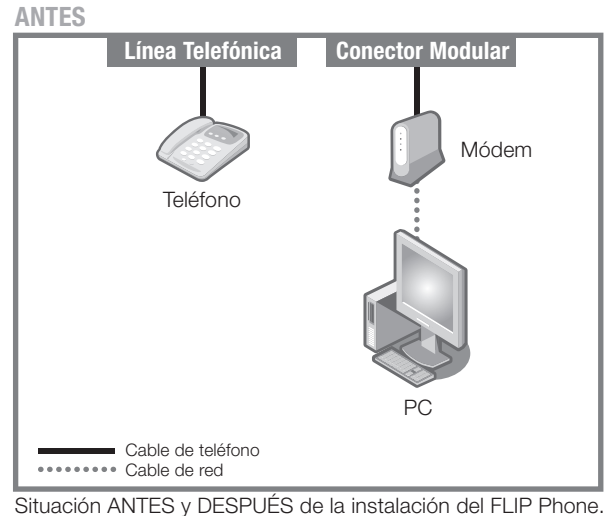

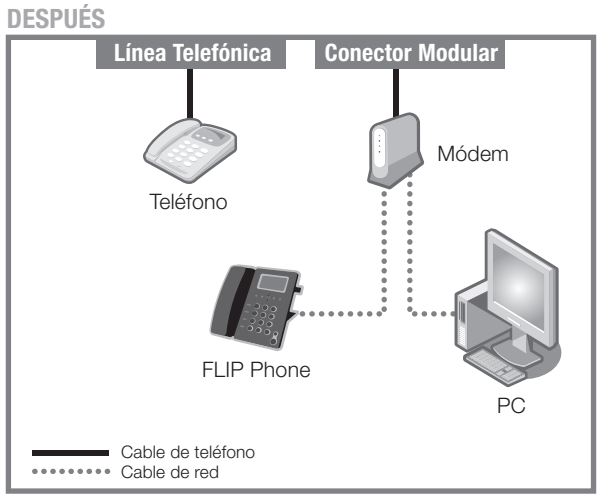

#### Caso D: Conexión de fibra óptica/hikari + Módem + router

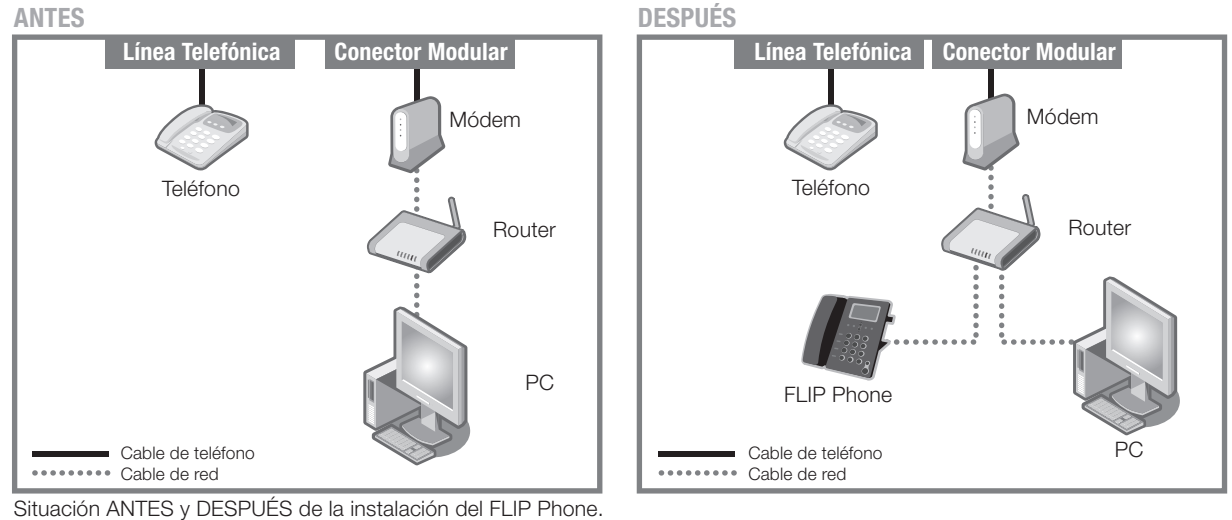

brastel

nanual del usuario

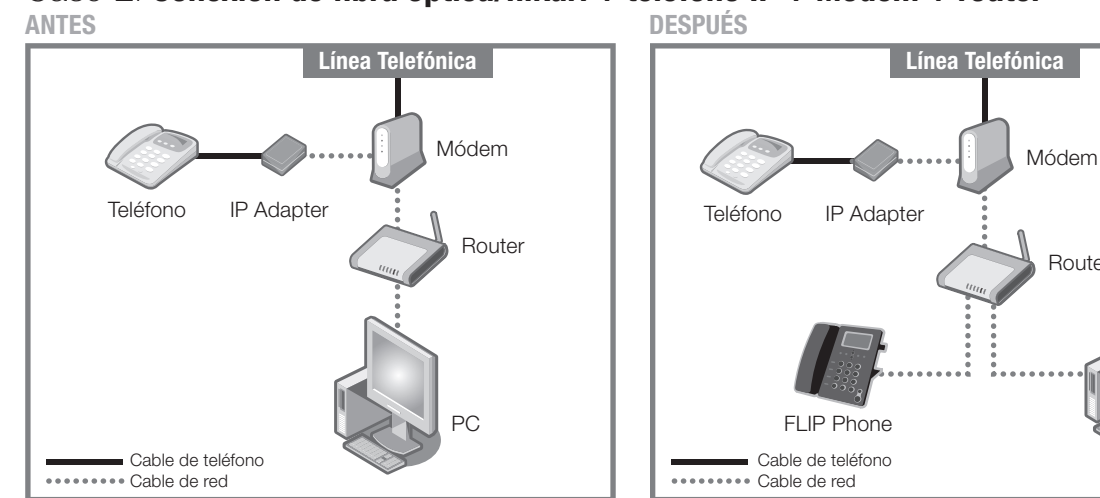

#### Caso E: Conexión de fibra óptica/hikari + teléfono IP + Módem + router

Situación ANTES y DESPUÉS de la instalación del FLIP Phone.

#### Caso F: Módem ADSL sin router incorporado

En este caso será necesario configurar el PPPoE en el teléfono FLIP (ver pág. 12). **ANTES** 

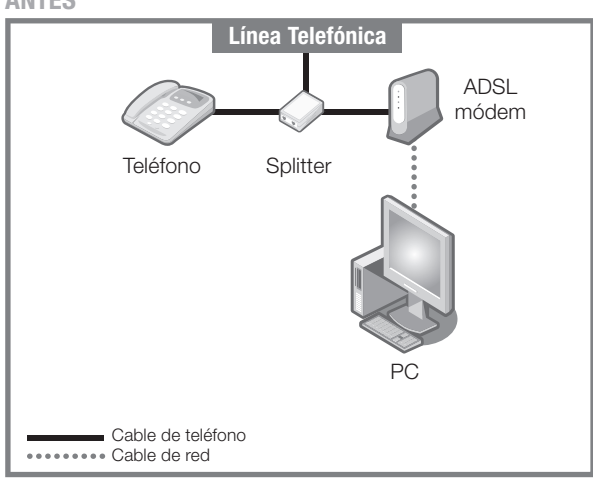

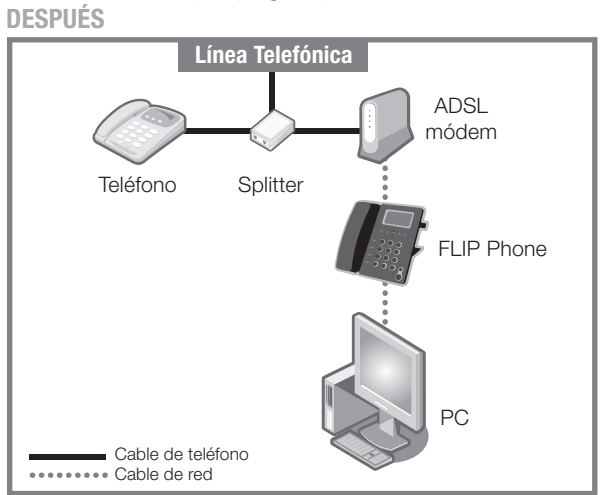

Router

Situación ANTES y DESPUÉS de la instalación del FLIP Phone.

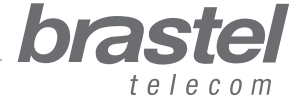

manual del usuario\_

## FUNCIONES DEL TERMINAL FLIP

| FUNCIONES                                               | PROCEDIMIENTO                                                                                                    |
|---------------------------------------------------------|----------------------------------------------------------------------------------------------------|
|                                                         | <ul> <li>LOCALIZAR</li> <li>1. Presione la tecla <i>Menú</i>.</li> <li>2. Con ▼ ▲ seleccione <i>Phone book</i> y presione <i>Enter</i>.</li> <li>3. Con ▼ ▲ seleccione <i>Search</i> y presione <i>Enter</i> dos veces.</li> <li>4. Con ▼ ▲ seleccione el número deseado.</li> <li>Para llamar a un número registrado presione la <i>Tecla de Altavoz</i>.</li> </ul>                                                                                                    |
| <b>PHONEBOOK</b><br>(Agenda telefónica)                 | <ul> <li>ADICIONAR</li> <li>1. Presione la tecla <i>Menú</i>.</li> <li>2. Con ▼ ▲ seleccione <i>Phone book</i> y presione <i>Enter</i>.</li> <li>3. Con ▼ ▲ seleccione <i>Add entry</i> y presione <i>Enter</i>.</li> <li>4. Introduzca el nombre y presione <i>Enter</i>.</li> <li>5. Introduzca el teléfono de destino empezando por 0091-20 seguido del código de país, código de área, número de teléfono y presione <i>Enter</i>.</li> <li>Para números en Japón, ingrese el número completo empezando por el código de área.</li> </ul> |
|                                                         | <ul> <li>BORRAR</li> <li>1. Presione la tecla <i>Menú</i>.</li> <li>2. Con ▼ ▲ seleccione <i>Phone book</i> y presione <i>Enter</i>.</li> <li>3. Con ▼ ▲ seleccione <i>Erase all</i> y presione <i>Enter</i>.</li> <li>4. Con ▼ ▲ seleccione <i>Yes</i> (Sî) o <i>No</i> (No) y presione <i>Enter</i>.</li> </ul>                                                                                                    |
|                                                         | <ul> <li>LLAMADAS RECIBIDAS</li> <li>1. Presione la tecla <i>Menú</i>.</li> <li>2. Con ▼ ▲ seleccione <i>Call history</i> y presione <i>Enter</i>.</li> <li>3. Con ▼ ▲ seleccione <i>Incoming calls</i> y presione <i>Enter</i>.</li> </ul>                                                                                                    |
| <b>CALL HISTORY</b><br>(Registro de<br>Llamadas)        | <ul> <li>LLAMADAS REALIZADAS</li> <li>1. Presione la tecla <i>Menú</i>.</li> <li>2. Con ▼ ▲ seleccione <i>Call history</i> y presione <i>Enter</i>.</li> <li>3. Con ▼ ▲ seleccione <i>Dialed Numbers</i> y presione <i>Enter</i>.</li> </ul>                                                                                                    |
|                                                         | <ul> <li>BORRAR LOS REGISTROS DE LAS LLAMADAS</li> <li>1. Presione la tecla <i>Menú</i>.</li> <li>2. Con ▼ ▲ seleccione <i>Call history</i> y presione <i>Enter</i>.</li> <li>3. Con ▼ ▲ seleccione <i>Erase record</i> y presione <i>Enter</i>.</li> <li>4. Con ▼ ▲ seleccione <i>All, Incoming</i> or <i>Dialed</i> y presione <i>Enter</i>.</li> </ul>                                                                                                    |
| <b>PHONE SETTING</b><br>(Configuración de<br>Funciones) | <ul> <li>ELEGIR EL TIPO DE TIMBRADO DE LA LLAMADA</li> <li>1. Presione la tecla <i>Menú</i>.</li> <li>2. Con ▼ ▲ seleccione <i>Phone setting</i> y presione <i>Enter</i>.</li> <li>3. Con ▼ ▲ seleccione <i>Ringer</i> y presione <i>Enter</i>.</li> <li>4. Con ▼ ▲ seleccione <i>Ringer type</i> y presione <i>Enter</i>.</li> <li>5. Con ▼ ▲ seleccione el tipo de sonido deseado y presione <i>Enter</i>.</li> </ul>                                                                                                    |

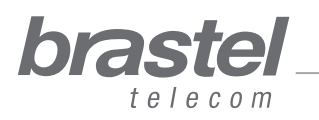

# FUNCIONES DEL TERMINAL FLIP

| FUNCIONES                                        | PROCEDIMIENTO                                                                                                    |
|--------------------------------------------------|----------------------------------------------------------------------------------------------------|
|                                                  | <ul> <li>PROGRAMAR EL VOLUMEN DEL ALTAVOZ</li> <li>1. Presione la tecla <i>Menú</i>.</li> <li>2. Con ▼ ▲ seleccione <i>Phone setting</i> y presione <i>Enter</i>.</li> <li>3. Con ▼ ▲ seleccione <i>Volume and Gain</i> y presione <i>Enter</i>.</li> <li>4. Con ▼ ▲ seleccione <i>Speaker volume</i> y presione <i>Enter</i>.</li> <li>5. Con ▼ ▲ seleccione el volumen deseado y presione <i>Enter</i>.</li> </ul>                                                                                                    |
| PHONE SETTING<br>(Configuración de<br>Funciones) | <ol> <li>PROGRAMAR EL VOLUMEN AURICULAR</li> <li>Presione la tecla <i>Menú</i>.</li> <li>Con ▼ ▲ seleccione <i>Phone setting</i> y presione <i>Enter</i>.</li> <li>Con ▼ ▲ seleccione <i>Volume and Gain</i> y presione <i>Enter</i>.</li> <li>Con ▼ ▲ seleccione <i>Handset volume</i> y presione <i>Enter</i>.</li> <li>Con ▼ ▲ seleccione el volumen deseado y presione <i>Enter</i>.</li> </ol>                                                                                                    |
|                                                  | <ul> <li>PROGRAMAR EL VOLUMEN DEL TIMBRADO</li> <li>1. Presione la tecla <i>Menú</i>.</li> <li>2. Con ▼ ▲ seleccione <i>Phone setting</i> y presione <i>Enter</i>.</li> <li>3. Con ▼ ▲ seleccione <i>Ringer</i> y presione <i>Enter</i>.</li> <li>4. Con ▼ ▲ seleccione <i>Ringer volume</i> y presione <i>Enter</i>.</li> <li>5. Con ▼ ▲ seleccione el volumen deseado y presione <i>Enter</i>.</li> </ul>                                                                                                    |
|                                                  | <ul> <li>FECHA Y HORA</li> <li>La fecha y hora de Japón se mostrará en la pantalla del teléfono automáticamente cuando éste se conecte al servidor de Brastel. En caso desee ajustar la fecha y hora de otros países, será necesario introducir el huso horario del país deseado (ver Anexo III, pág. 17).</li> <li>1. Presione la tecla <i>Menú</i>.</li> <li>2. Con ♥ ▲ seleccione <i>Phone setting</i> y presione <i>Enter</i>.</li> <li>3. Con ♥ ▲ seleccione <i>Date/Time setting</i> y presione <i>Enter</i>.</li> <li>4. Con ♥ ▲ seleccione <i>SNTP setting</i> y presione <i>Enter</i>.</li> <li>5. Con ♥ ▲ seleccione <i>Time zone</i> y presione <i>Enter</i>.</li> <li>6. Introduzca el huso horario del país y presione <i>*</i>)</li> </ul>                                    |
|                                                  | <ul> <li>ALARMA</li> <li>1. Presione la tecla Menú.</li> <li>2. Con ♥ ▲ seleccione Phone setting y presione Enter.</li> <li>3. Con ♥ ▲ seleccione Alarm setting y presione Enter.</li> <li>4. Con ♥ ▲ seleccione Activation y presione Enter.</li> <li>5. Con ♥ ▲ seleccione Enabled or Disable y presione Enter.</li> <li>7. Con ♥ ▲ seleccione Enabled or Disable y presione Enter.</li> <li>9. Con ♥ ▲ seleccione Phone setting y presione Enter.</li> <li>1. Presione la tecla Menú.</li> <li>2. Con ♥ ▲ seleccione Phone setting y presione Enter.</li> <li>3. Con ♥ ▲ seleccione Alarm setting y presione Enter.</li> <li>4. Con ♥ ▲ seleccione Alarm setting y presione Enter.</li> <li>4. Con ♥ ▲ seleccione Alarm Time, introduzca el horario deseado y presione Enter.</li> </ul> |

brastel

telecom

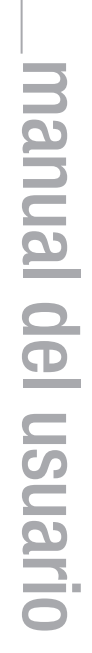

10

## FUNCIONES DEL TERMINAL FLIP

| FUNCIONES                        | PROCEDIMIENTO                                                                                                    |
|----------------------------------|----------------------------------------------------------------------------------------------------|
| <b>NETWORK</b><br>(Red)          | <ul> <li>CONFIGURACIÓN DEL PPPOE</li> <li>Para la configuración del teléfono FLIP Phone, el nombre de usuario y contraseña deben tener como máximo los 32 caracteres, será necesario hacer la configuración a través de su navegador de Internet (vea el procedimiento en el Anexo I, pág. 13).</li> <li>1. Presione la tecla <i>Menú</i>.</li> <li>2. Con ▼ ▲ seleccione <i>Network</i> y presione <i>Enter</i>.</li> <li>3. Con ▼ ▲ seleccione <i>PC setup</i> y presione <i>Enter</i>.</li> <li>4. Con ▼ ▲ seleccione <i>NAT</i> y presione <i>Enter</i>.</li> <li>5. Con ▼ ▲ seleccione <i>IAN Setup</i> y presione <i>Enter</i>.</li> <li>6. Con ▼ ▲ seleccione <i>IP type</i> y presione <i>Enter</i>.</li> <li>7. Con ▼ ▲ seleccione <i>Network</i> y presione <i>Enter</i>.</li> <li>8. Presione la tecla <i>Menú</i> dos veces.</li> <li>9. Con ▼ ▲ seleccione <i>NAT setup</i> y presione <i>Enter</i>.</li> <li>10. Con ▼ ▲ seleccione <i>Network</i> y presione <i>Enter</i>.</li> <li>11. Con ▼ ▲ seleccione <i>Network</i> y presione <i>Enter</i>.</li> <li>12. Con ▼ ▲ seleccione <i>NAT</i> y presione <i>Enter</i>.</li> <li>13. Con ▼ ▲ seleccione <i>PPoE setting</i> y presione <i>Enter</i>.</li> <li>13. Con ▼ ▲ seleccione <i>Password</i>, introduzca ls contraseña y presione <i>Enter</i>.</li> <li>14. Con ▼ ▲ seleccione <i>Password</i>, introduzca ls contraseña y presione <i>Enter</i>.</li> </ul> |
|                                  | <ul> <li>REINICIAR SU TELÉFONO FLIP PHONE</li> <li>1. Presione la tecla Menú.</li> <li>2. Con ▼ ▲ seleccione Administrator y presione Enter.</li> <li>3. Con ▼ ▲ seleccione Restart y presione Enter.</li> </ul>                                                                                                    |
| ADMINISTRATOR<br>(Administrador) | <ul> <li>VOLVER A LA CONFIGURACIÓN ORIGINAL DEL APARATO (RESET)</li> <li>1. Presione la tecla Menú.</li> <li>2. Con ▼ ▲ seleccione Administrator y presione Enter.</li> <li>3. Con ▼ ▲ seleccione Default setting y presione Enter.</li> <li>3. Con ▼ ▲ seleccione Load default y presione Enter.</li> </ul>                                                                                                    |

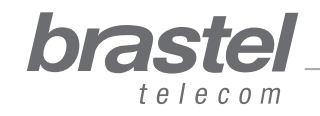

11

# ANEXO I - Sólo para módem ADSL sin router incorporado, como en el caso F (pág. 8)

Cómo configurar el PPPoE en el terminal FLIP Phone Conecte el ATA como se muestra en la figura de abajo.

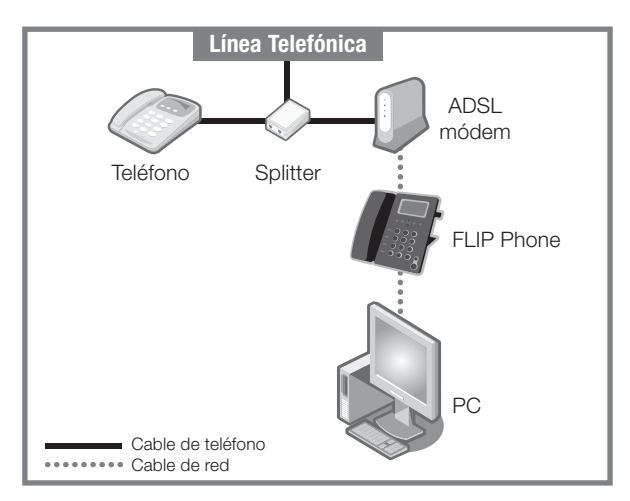

### Paso 1) Desactive el PPPoE de la computadora

1. La configuración puede ser hecha a través de la pantalla de conexión (Figura A) o de la pantalla de Internet Explorer (Figura B).

| -                                          |                                                                        | 6               |  |
|--------------------------------------------|------------------------------------------------------------------------|-----------------|--|
| Sele<br>to, a<br>pass                      | et the service you want to c<br>and then enter your user nam<br>sword. | onnect<br>e and |  |
| Connect to:                                | Internet                                                               | ~               |  |
| <u>U</u> ser name:                         | f87jlmb@ipcon.ocn.ne.jp                                                |                 |  |
| Password:                                  | ******                                                                 |                 |  |
|                                            | Save password                                                          |                 |  |
|                                            | Connect automatically                                                  |                 |  |
| Connect                                    | Settings Work                                                          | <u>O</u> ffline |  |
| Redialing in S<br>Dialing atten<br>Dialing | 5 seconds.<br>npt 2.                                                   |                 |  |
| Unable to es                               | tablish a connection.                                                  |                 |  |

Haga click en

Configuraciones > Conexiones

| nternet Options 🛛 🔗 🗙                                                                                    |
|----------------------------------------------------------------------------------------------------|
| General Security Privacy Conten Connections Programs Advanced                                            |
| Home page                                                                                                |
| You can change which page to use for your home page.                                                     |
| Address: http://www.brastel.com/                                                                         |
| Use Current. Use Default Use Blank                                                                       |
| Temporary Internet files                                                                                 |
| Pages you view on the Internet are stored in a special folder<br>for quick viewing later.                |
| Delete Cookies) Delete Files Settings                                                                    |
| History                                                                                                  |
| The History folder contains links to pages you've visited, for<br>quick access to recently viewed pages. |
| Days to keep pages in history: 20 📚 Clear History                                                        |
| Colors Fonts Languages Accessibility                                                                     |
| OK Cancel Apply                                                                                          |

Figura B

En Internet Explorer vaya a:

Herramientas > Opciones de Internet > Conexiones

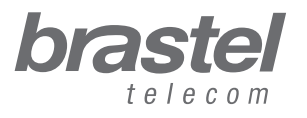

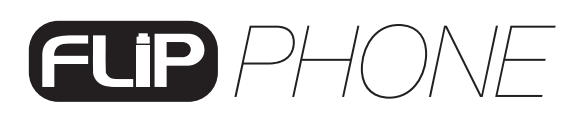

2. En la pantalla mostrada abajo, haga lo siguiente: Haga click en **1** *Never dial a connection*, (Nunca marcar una conexión) **2** *Apply* (Aplicar) y **3** *OK*. Luego, cierre todas las ventanas y páginas y reinicie la computadora.

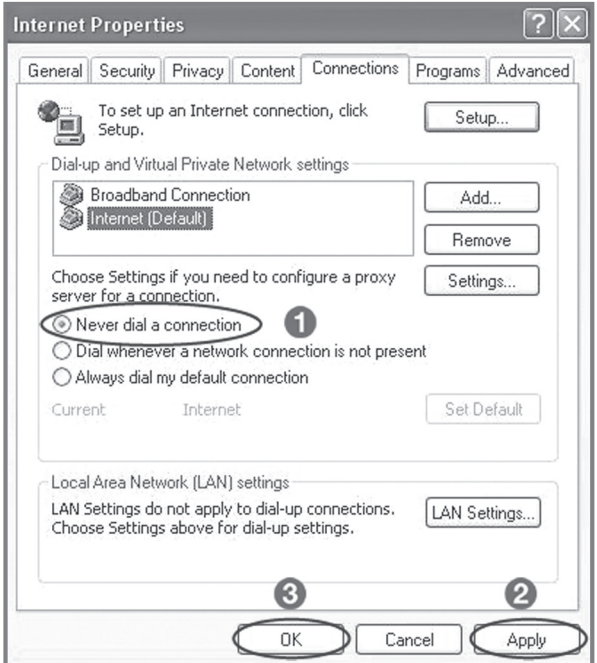

**NOTA:** Si desea utilizar Internet sin usar el FLIP Phone, haga click nuevamente en **1** Always dial my default connection (Siempre marcar la conexión predeterminada), **2** Apply (Aplicar) y **3** OK.

#### Paso 2) Configure el PPPoE en el aparato FLIP

1. Abra la página (Internet Explorer, Firefox etc.), escriba: http://192.168.123.1:23858/ y presione *Enter*.

| <u>F</u> ile           | <u>E</u> dit | ⊻iew | Hi <u>s</u> tory | <u>B</u> ookmarks | <u>T</u> ools | <u>H</u> elp     |     |
|------------------------|--------------|------|------------------|-------------------|---------------|------------------|-----|
| $\boldsymbol{\langle}$ | )>.          | C    | ×                | 🝙 📄 ht            | tp://192      | 168.123.1:23858/ | → • |

Si no puede abrir esta dirección, verifique si DHCP de su computadora se encuentra activado. Vea el Anexo II (pág. 16) para mayor información.

2. Escriba User en los campos User Name y Password.

Atención: Cerciórese de escribir bien la palabra User ("U" en mayúscula y "ser" en minúsculas). Luego haga click en Login.

| Enter Netwo | rk Password                                                            |  |  |
|-------------|------------------------------------------------------------------------|--|--|
| Pleas<br>V  | se type your user name and password<br>oIP Phone Adapter Configuration |  |  |
| User Name   | User                                                                   |  |  |
| Password .  |                                                                        |  |  |
|             | Login Clear<br>Save this password in your password list                |  |  |

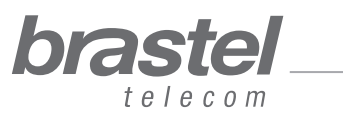

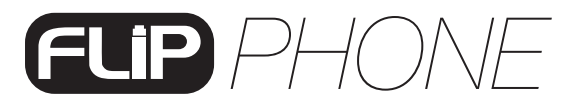

3. Haga click en Network > LAN Settings ubicado en el menú de la izquierda.

| ②IP Phone Web Management - Mozilla Firefox<br>ファイル(E) 編集(E) 表示(V) 限度(S) ブック | マーク(B) ツール(T) ヘルプ(H                             | 0                                                            |              | _ 🗆 × |
|-----------------------------------------------------------------------------|-------------------------------------------------|--------------------------------------------------------------|--------------|-------|
|                                                                             | 192.168.4.232:23858/login.cgi                   | *                                                            | Yahoo! JAPAN | P     |
| brastel<br>Eleccom<br>SIP Phone<br>Configuration Menu                       | System Inf                                      | formation                                                    |              |       |
| Phone Book                                                                  | This page illustrate the                        | e system related information.                                |              |       |
| Phone Setting                                                               | Company:<br>Firmware Version:<br>Codec Version: | Brastel Co.,Ltd.<br>brastel_1.0<br>Wed Feb 13 15:11:57 2008. |              |       |
| Ne Status<br>SIE LAN Settings                                               | Web Site:                                       | www.brastel.com                                              |              |       |
| PC Settings                                                                 |                                                 |                                                              |              |       |
| Otti<br>DM2 Setting<br>Syt Virtual Server                                   |                                                 |                                                              |              |       |
| PPTP Settings<br>Sale a neuro                                               |                                                 |                                                              |              |       |
| System Settings                                                             |                                                 |                                                              |              |       |
|                                                                             |                                                 |                                                              |              |       |

4. En la pantalla de LAN Settings, seleccione **1** *NAT*, **2** haga click en *PPPoE*, **3** escriba el User *Name* (Nombre de usuario) y *Password* (Contraseña) de su proveedora y haga click en **4** *Submit*.

| 🕲 IP Phone Web Management - Mo                              | izilla Firefox                                                     |                    | _ 🗆 🗵               |
|-------------------------------------------------------------|--------------------------------------------------------------------|--------------------|---------------------|
| ファイル(E) 編集(E) 表示(V)                                         | 履歴(5) ブックマーク(8) ツール(1) ヘルプ(11)                                     |                    |                     |
| <>> C X @                                                   | http://192.168.4.232-23858/login.cgi                               | 🟠 🔹 🛐 Yahoo! JAPAN | P                   |
| <b>brastel</b><br>trecom<br>SIP Phone<br>Configuration Menu | LAN Settings<br>You could configure the LAN settings in this page. |                    |                     |
| Phone Book                                                  | LAN Mode: C Bridge C NAT                                           |                    |                     |
| Phone Setting                                               | LAN Setting                                                        |                    |                     |
| Network                                                     | IP Type: C Fixed IP C DHCP Client PPPoE 2                          |                    |                     |
| SIP Settings                                                | P: 192.168.4.292<br>Mask: 265.256.265.0                            |                    |                     |
| NAT Trans.                                                  | Gateway: 192.168.4.254                                             |                    |                     |
| Others                                                      | DNS Type: © Fixed C Auto                                           |                    |                     |
| oulers                                                      | DNS Server1: 192.108.4.187                                         |                    |                     |
| System Auth.                                                | MAC 00004/68/010                                                   |                    |                     |
| Cours & Doloot                                              | Host Name: VOTP PHONE                                              |                    |                     |
|                                                             |                                                                    |                    |                     |
| System Settings                                             | PPPoE Setting                                                      |                    |                     |
| Rebect without Souing                                       | User Name:                                                         |                    |                     |
| Kebbbt without saving                                       | Password:                                                          |                    |                     |
|                                                             | Service Name:                                                      |                    |                     |
|                                                             | Raset                                                              |                    |                     |
| × 検索                                                        | ↓ 次を検索(型) ● 前を検索(P) ♀ すべて強調表示(A) □ 大文字/小文字を区別(Q)                   |                    | +88(00)             |
| 元了                                                          |                                                                    | 国 ノートブック           | を開K ( <u>N</u> ) // |

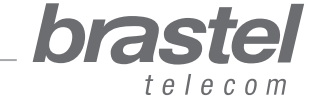

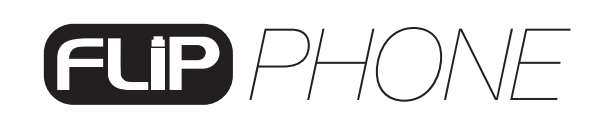

5. Haga click en Save & Reboot ubicado en el menú de la izquierda.

| じIP Phone Web Management - Mozilla ファイル(F) 編集(F) 寿元(A) 展開 | Firefox<br>S) ブックマーク(R) ツール(T) Aルプ(H)                                                        | _0×     |
|-----------------------------------------------------------|----------------------------------------------------------------------------------------------|---------|
|                                                           | 2 777 792 777 797 777 777 777 777 777 77                                                     | JAPAN 🔎 |
| brastel<br>telecom<br>SIP Phone<br>Configuration Menu     | Note Information                                                                             |         |
|                                                           | This page inform user important information.                                                 |         |
| Phone Book                                                | Configure OK.<br>You have to <b>save</b> and <b>reboot</b> the VoIP to effect those changes. |         |
| Phone Setting                                             |                                                                                              |         |
| Network                                                   |                                                                                              |         |
| SIP Settings                                              |                                                                                              |         |
| NAT Trans.                                                |                                                                                              |         |
| Others >                                                  |                                                                                              |         |
| System Auth.                                              |                                                                                              |         |
| Save & Reboot                                             |                                                                                              |         |
| System Settings                                           |                                                                                              |         |
| Reboot without Saving                                     |                                                                                              |         |

6. Luego haga click en Save.

| IP Phone Web Management - Mozilla ファイリル (ア) (存集(ア) 未一00 尾田) | Firefox                                  |          |                     | _O×           |
|-------------------------------------------------------------|------------------------------------------|----------|---------------------|---------------|
|                                                             | 0/ 7994-940/ 9-760/ 9-760/400            | <u>^</u> | Tra Vahool 10 P.0 M |               |
|                                                             | 11(0/77192.100/4.202.2000/10gin.cgi      | . ۲      | 27* Tanot: SHEHN    | $\mathcal{P}$ |
|                                                             | Save & Reboot                            |          |                     |               |
| Configuration Menu                                          |                                          |          |                     |               |
|                                                             | You have to save changes to effect them. |          |                     |               |
| Phone Book                                                  |                                          |          |                     |               |
| Phone Setting                                               | Save Changes: Save                       |          |                     |               |
| Network                                                     | ·                                        |          |                     |               |
| SIP Settings                                                |                                          |          |                     |               |
| NAT Trans.                                                  |                                          |          |                     |               |
| Others >                                                    |                                          |          |                     |               |
| System Auth.                                                |                                          |          |                     |               |
| Save & Reboot                                               |                                          |          |                     |               |
| System Settings                                             |                                          |          |                     |               |
| Reboot without Saving                                       |                                          |          |                     |               |
|                                                             |                                          |          |                     |               |

7. Espere de 5 a 10 minutos e intente conectarse a Internet. Si llega a conectarse, entonces la configuración se realizó con éxito

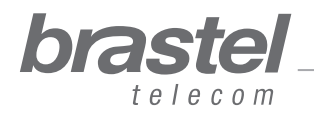

## **ANEXO II - Cómo configurar DHCP en Windows**

DHCP (Dynamic Host Configuration Protocol) es un protocolo utilizado para obtener información sobre la dirección IP de un servidor DNS (Sistema de Nombres de Dominio).

En el caso del FLIP ayudaráal terminal FLIP a proveer la necesaria información al computador de manera que pueda usar Internet al conectar el computador al puerto PC del terminal FLIP.

#### Windows XP

- 1. Haga click en Inicio > Panel de Control > Conexiones de Red.
- 2. Con el botón derecho del mouse, haga click en Conexión Local.
- 3. Seleccione Propiedades del menú.
- 4. Haga doble click en Protocolo de Internet (TCP/IP).
- 5. Haga click en Obtener una dirección de IP automáticamente.
- 6. Haga click en Obtener la dirección de los servicios DNS automáticamente.
- 7. Haga click en OK y reinicie el computador.

#### Windows Vista

- 1. Haga click en Inicio > Panel de Control > Red e Internet.
- 2. Haga click en Centro de Redes y de Recursos Compartidos.
- 3. En el panel izquierdo haga click en Administrar Conexiones de Red.
- 4. Con el botón derecho del mouse, haga click en Conexión Local.
- 5. Seleccione Propiedades del menú.
- 6. Haga click en Obtener una dirección de IP automáticamente.
- 7. Haga click en Obtener la dirección de los servicios DNS automáticamente.
- 8. Haga click en OK y reinicie el computador.

Para mayor información sobre cómo configurar DHCP, vea la sección Ayuda del sistema operativo de su computador.

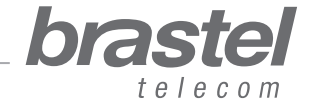

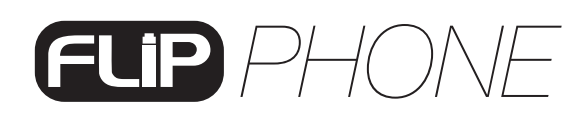

## **ANEXO III - Huso Horario**

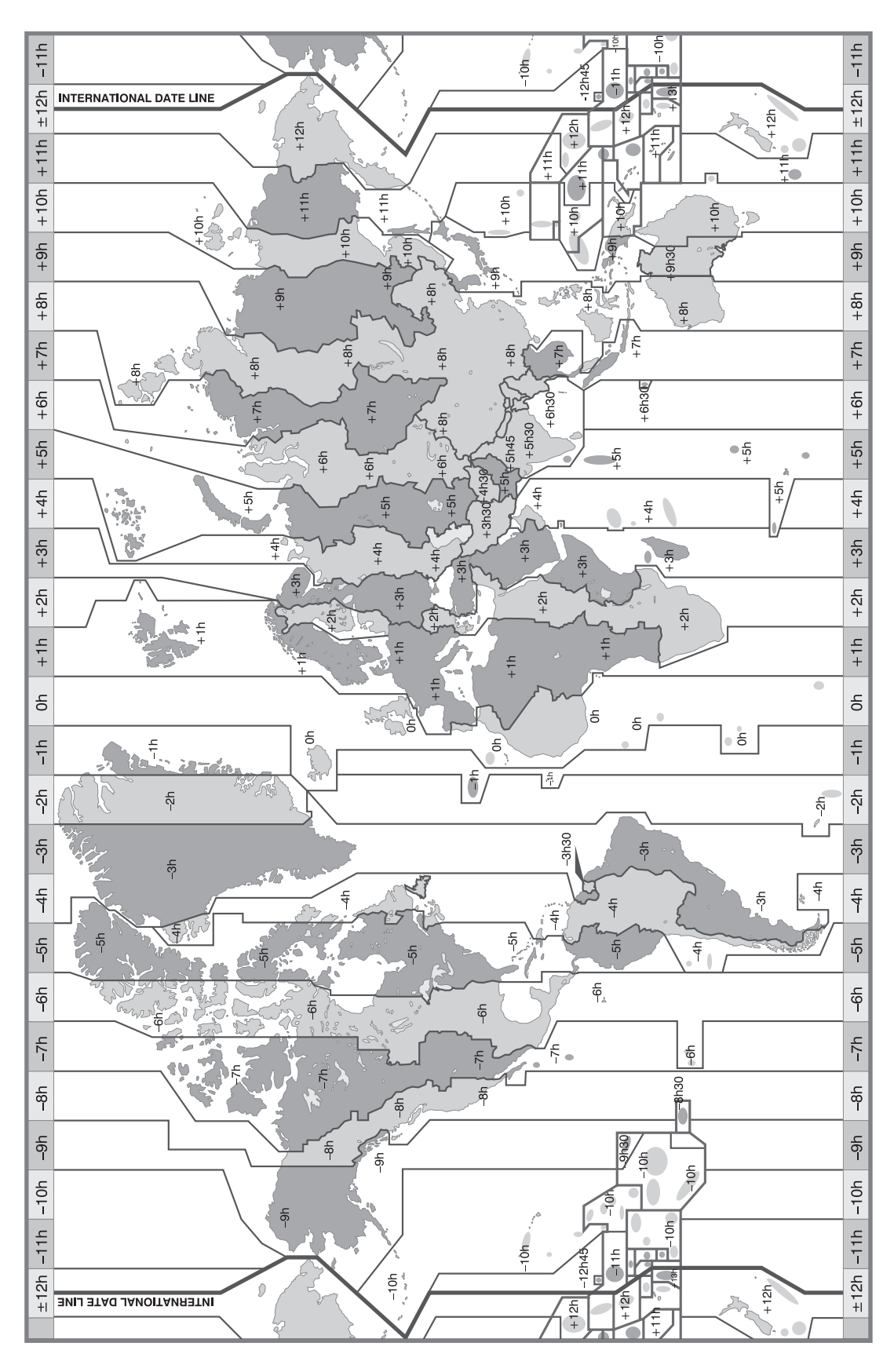

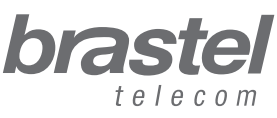